#### Association whap

Benjamin Neale 19<sup>th</sup> International Workshop on Twin Methodology

#### Practical--Whap

- Whap implements both Case/control and Family-based designs
- We will be looking at an example TDT from whap, as we have been dealing with families all week long
- Whap is found at <u>http://pngu.mgh.harvard.edu/~purcell/whap/</u>
- Copy all files from ben/association/practical

#### Reminder of TDT

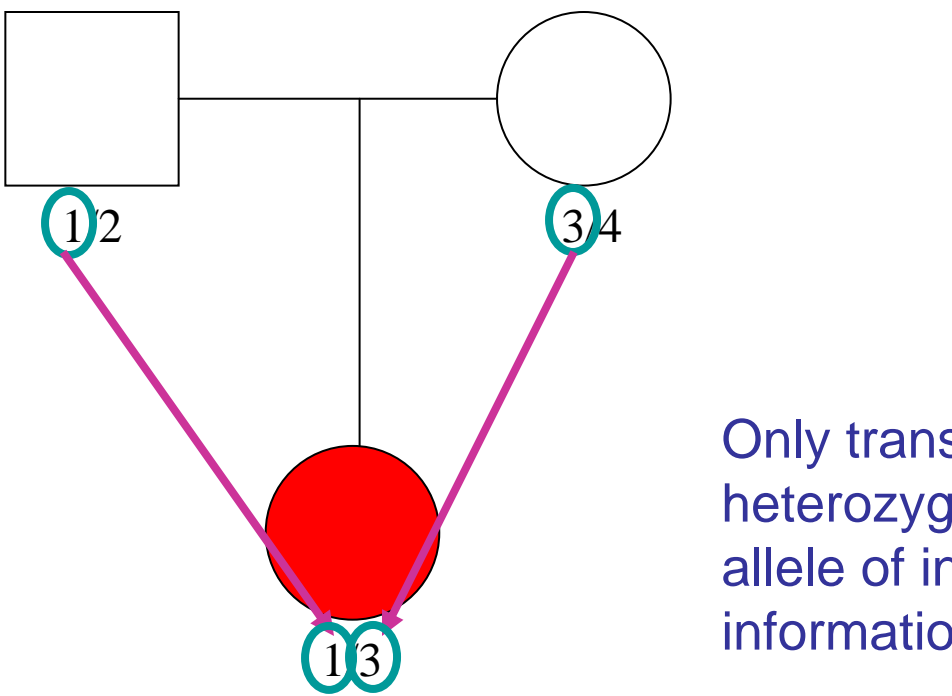

Only transmissions from heterozygotic parents at the allele of interest provide information

Under the null, we expect equal chance of either allele transmitting from a heterozygote parent to the offspring Though Whap only does biallelic markers (SNPs)

# Testing in Whap

- Whap demands you specify the alternative hypothesis
- The null hypothesis can be supplied, but the default is that no marker has any effect on the trait
- When you specify an alternative hypothesis you are testing that marker/haplotype is associated with disease

# Significance in Whap

- Whap uses permutation analysis to assess significance
- Permutation analysis assumes that all data come from the null distribution
- Thus, under TDT, the null distribution is that it is equally likely allele 1 or allele 2 is transmitted.
- We 'mix up' the transmitted and nontransmitted allele within family

#### Visualization of permutation

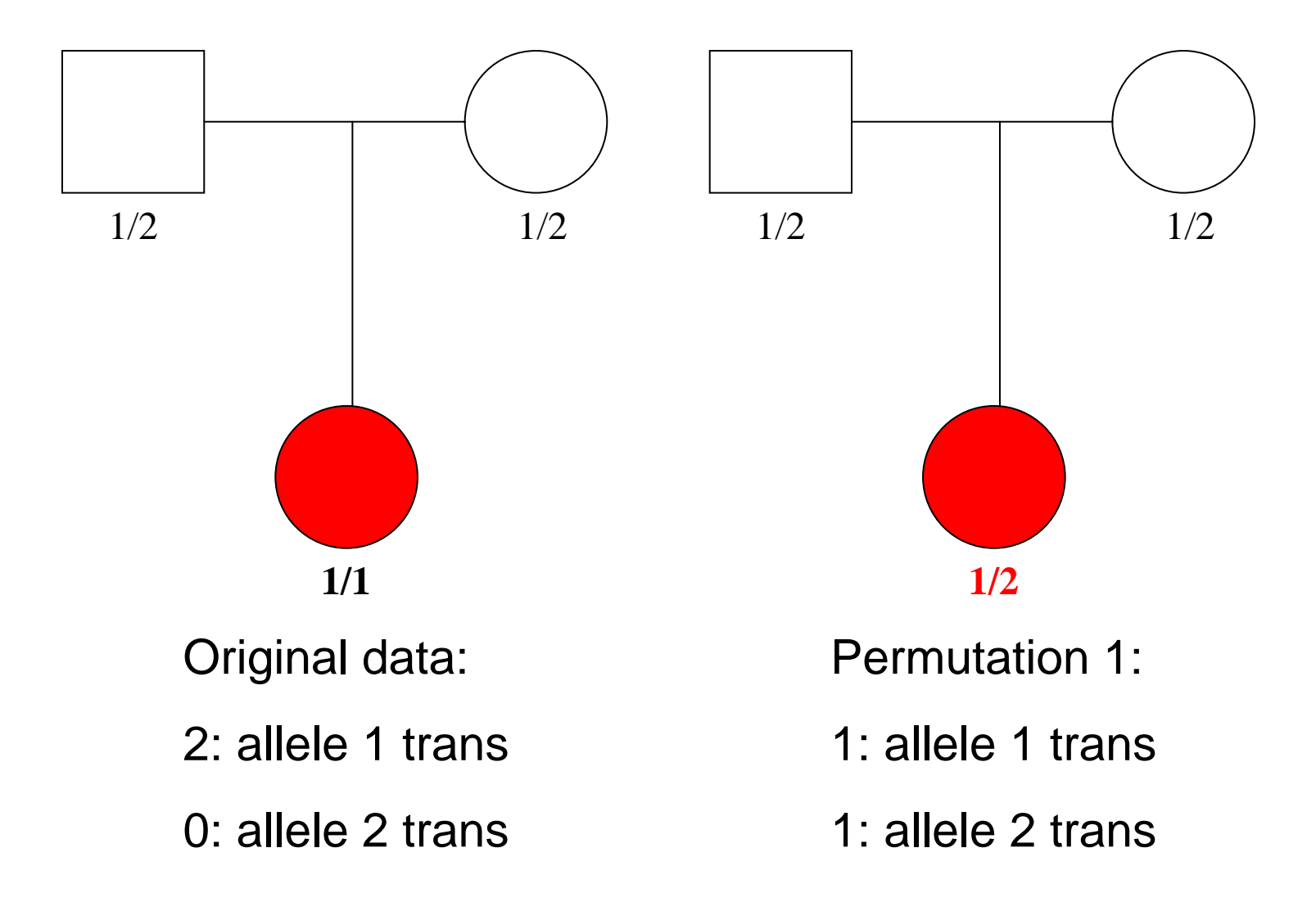

#### Visualization of permutation

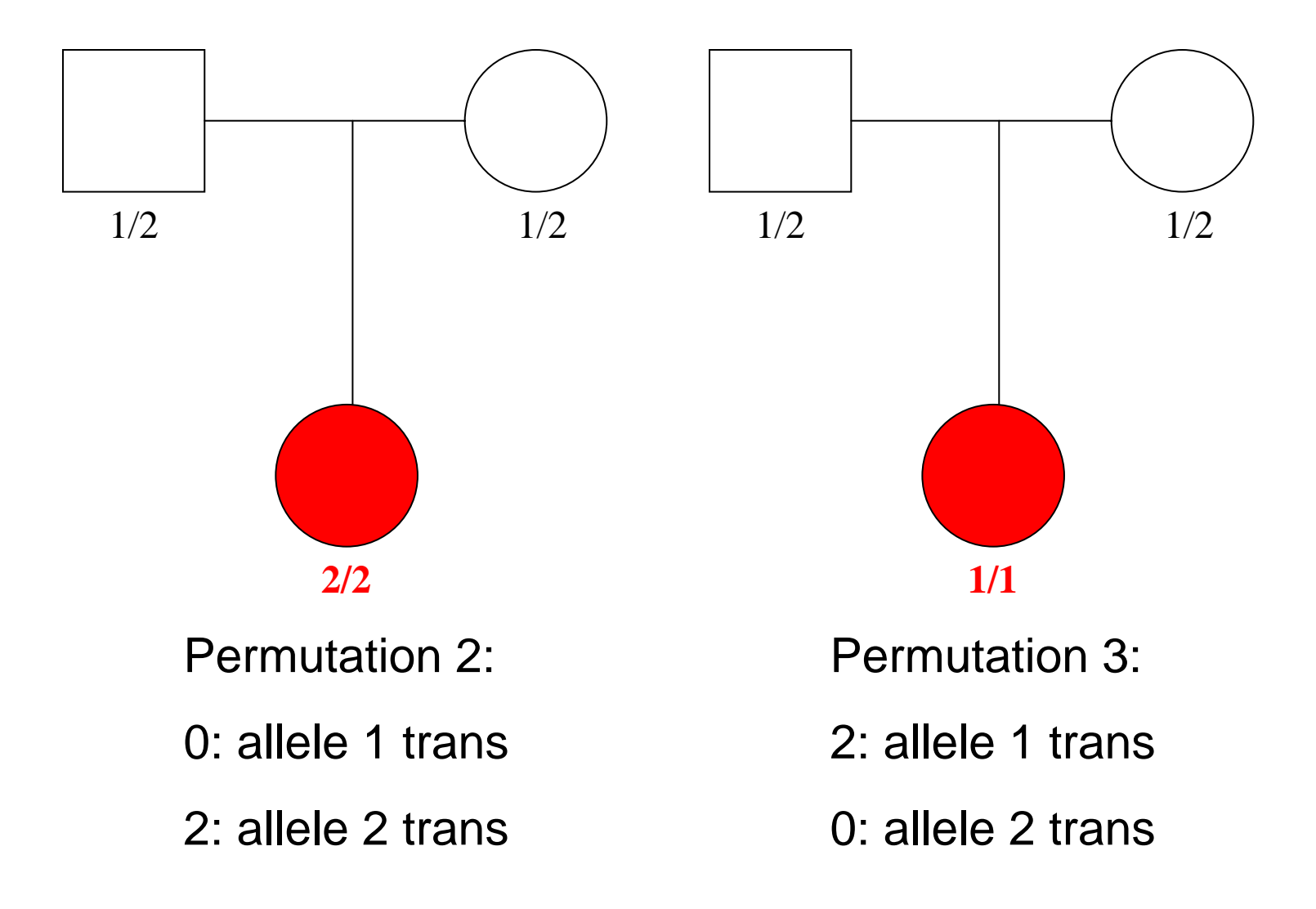

# Whap input

- 3 files
  - Ped file
  - Map file
  - Dat file

#### Ped files

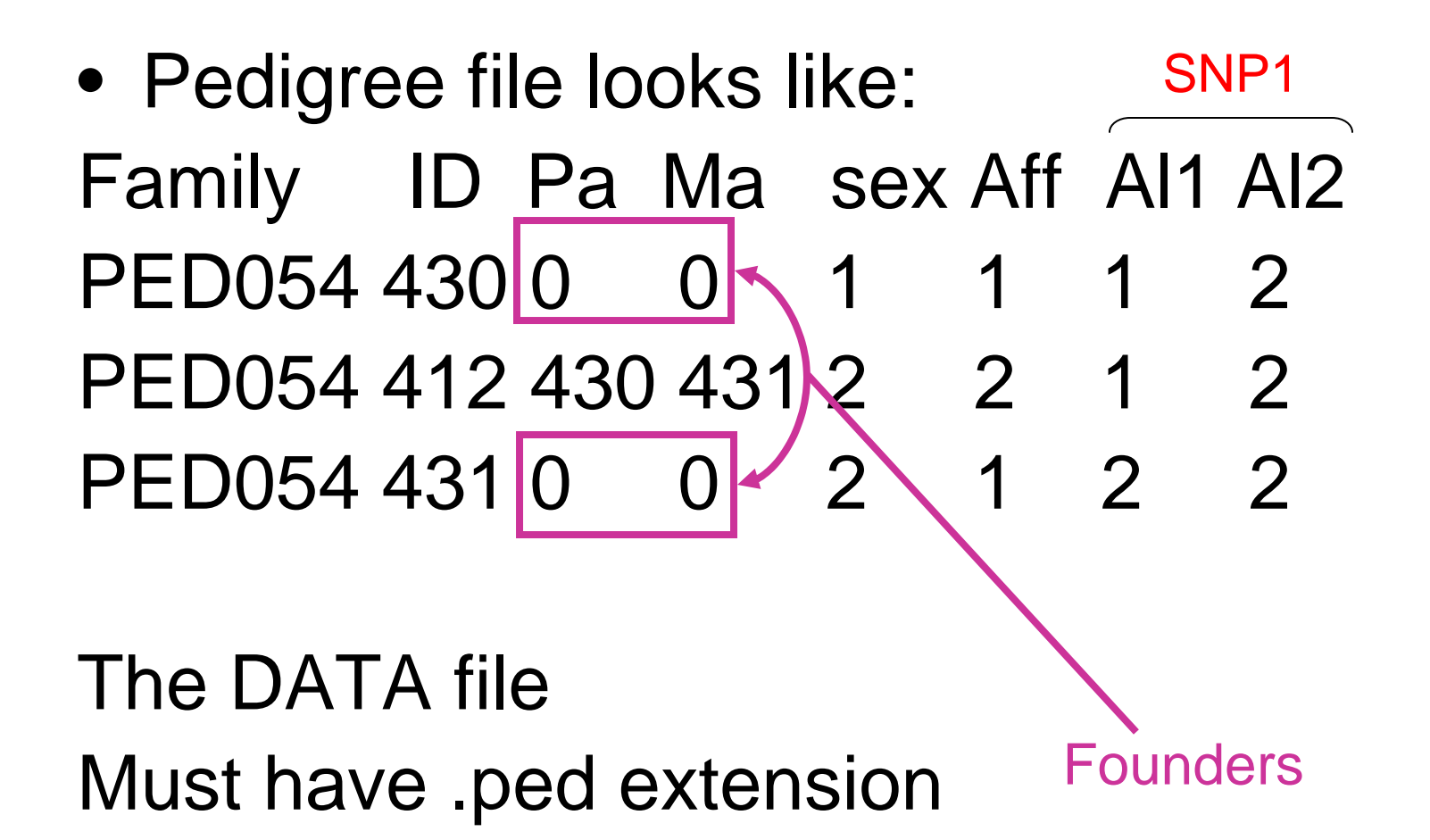

# Map Files

| Chr | Marker name | сM     | bp     |
|-----|-------------|--------|--------|
| 5   | IGR1118a_1  | 100.00 | 274044 |
| 5   | IGR1119a_1  | 100.00 | 274541 |
| 5   | IGR1143a_1  | 100.00 | 286593 |
| 5   | IGR1144a_1  | 100.00 | 287261 |
| 5   | IGR1169a_2  | 100.00 | 299755 |

Tells Whap where the markers are on the genome Must have .map extension

#### Dat file

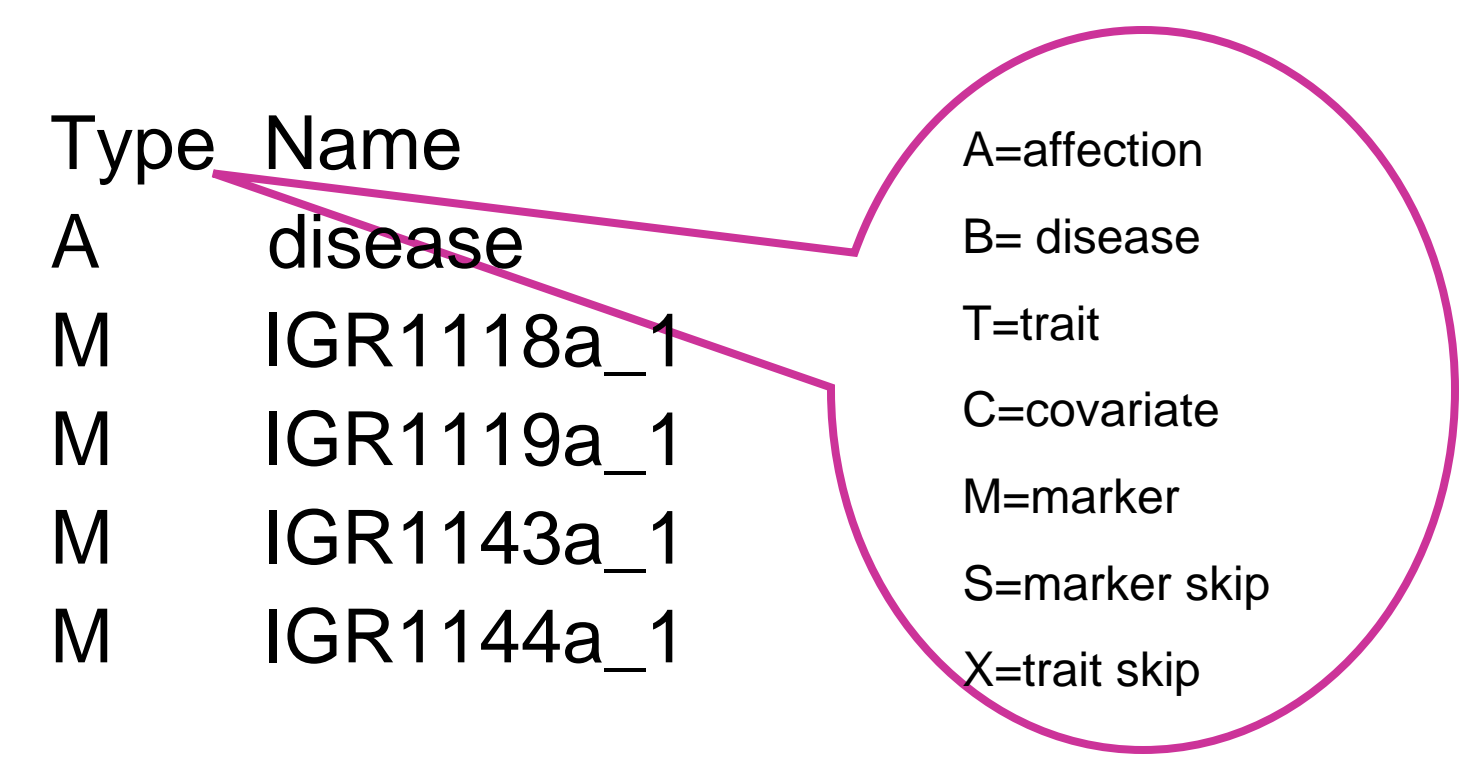

Tells Whap what is in each column Must have .dat extension

# Running Whap!

- Whap is a command line program which means we have to use the command prompt in Windows.
- To run command prompt click start, then run...
- In the run box type cmd, then hit return
- Change to your network drive by typing 'H:' (not necessary if you are in H:)
- Change directory with cd 'directory name'
- Dir brings up a list of files and directories.

### **Command prompt**

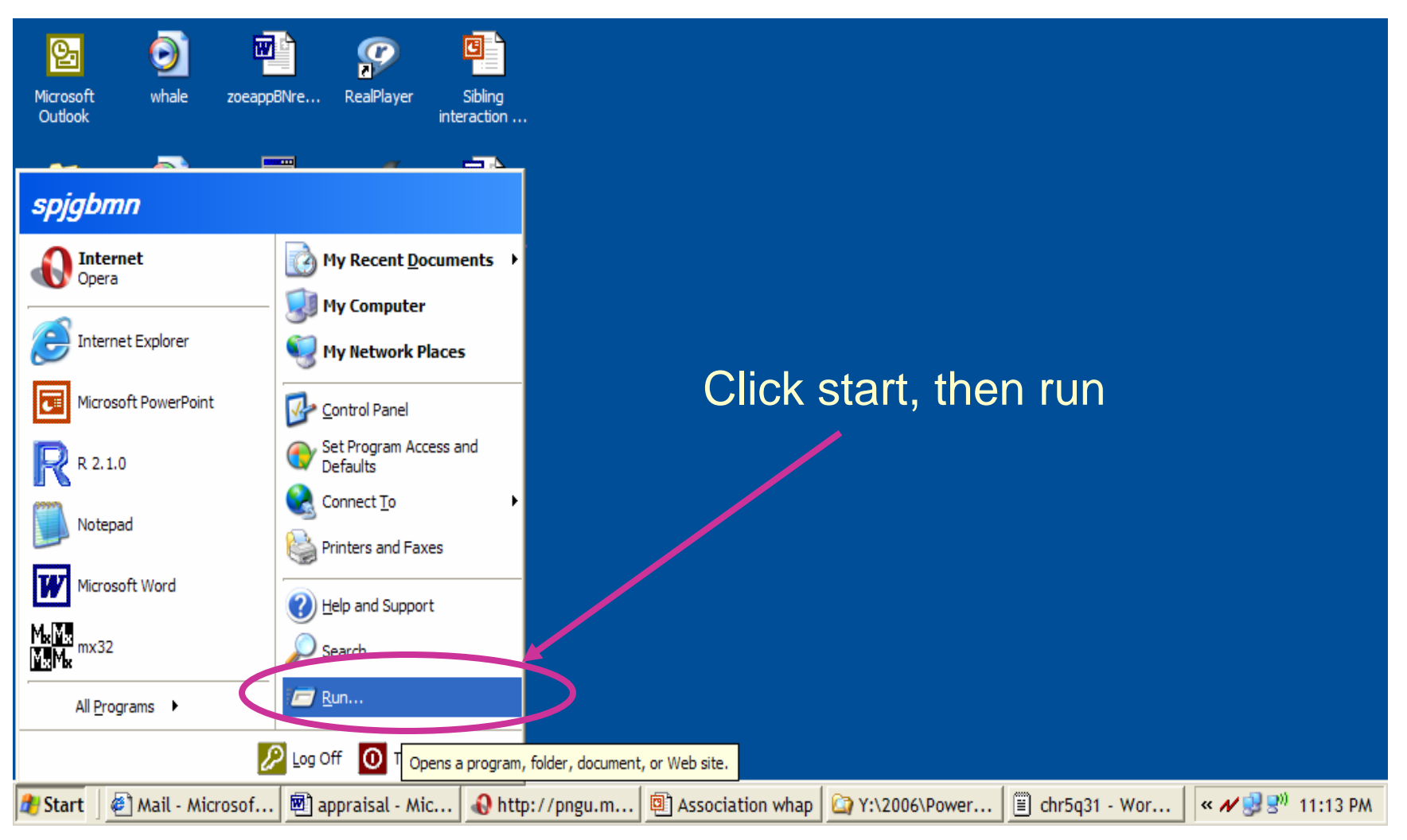

### Running command prompt

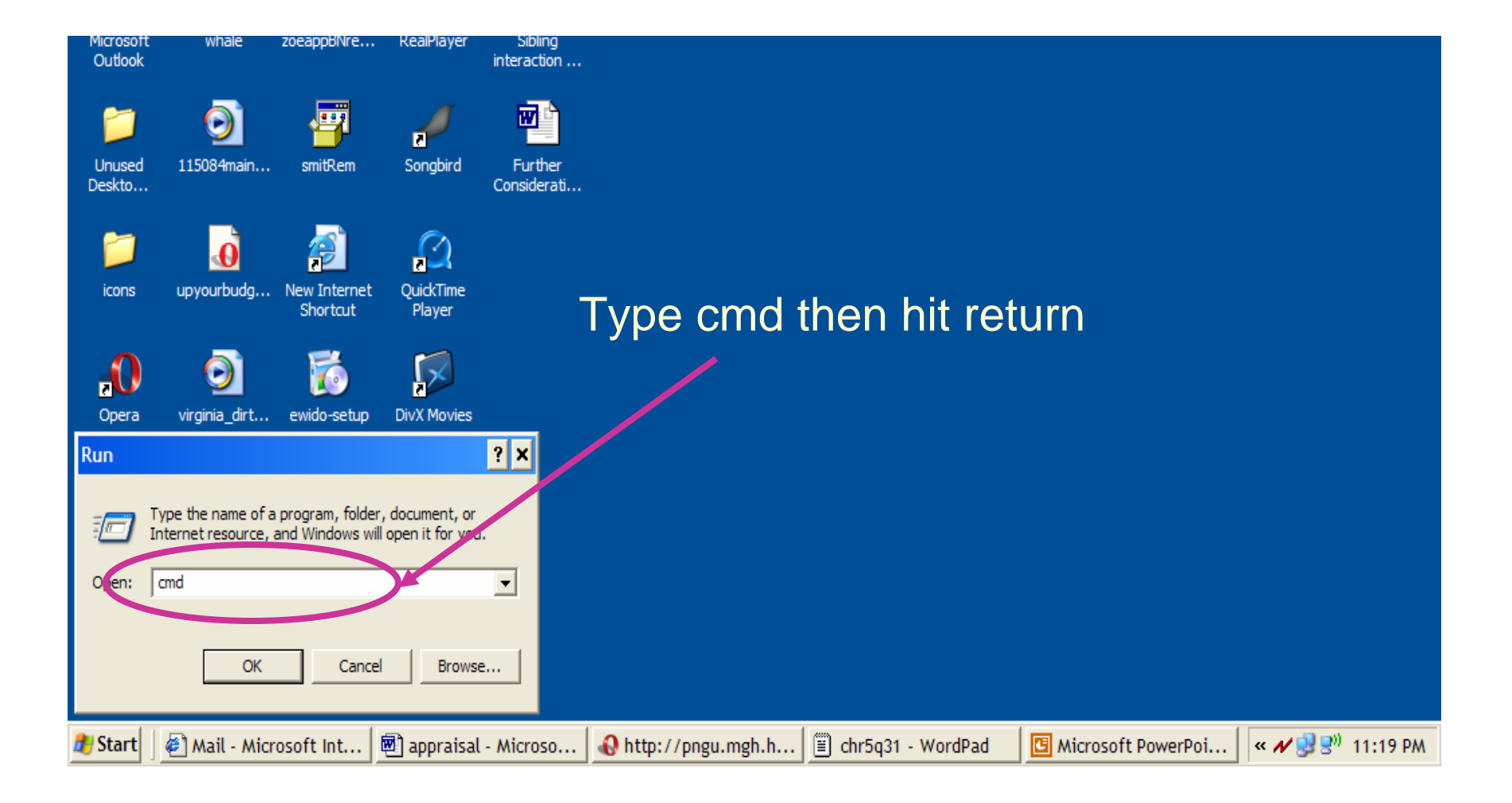

#### You should have this up now

| My Comput      | er un phased-2              | MarioWeenD            | msvcp71              | criminal_02     |                  |           |                |            |          |                  |
|----------------|-----------------------------|-----------------------|----------------------|-----------------|------------------|-----------|----------------|------------|----------|------------------|
|                |                             |                       |                      |                 |                  |           |                |            |          |                  |
| C C            | :\WINDOWS\sys               | tem32\cmd.e           | exe                  |                 |                  |           | - 🗆 🗙          |            |          |                  |
| Re Micro       | osoft Window                | S XP [Vers            | ion 5.1.260          | 0]              |                  |           |                |            |          |                  |
| C-ND           | copyright 17                | Settings              | Crosoft Cor<br>Ben > | .h -            |                  |           |                |            |          |                  |
| 0.10           | beaments and                | Sectings              | Delly                |                 |                  |           |                |            |          |                  |
|                |                             |                       |                      |                 |                  |           |                |            |          |                  |
|                |                             |                       |                      |                 |                  |           |                |            |          |                  |
|                |                             |                       |                      |                 |                  |           |                |            |          |                  |
| N              |                             |                       |                      |                 |                  |           |                |            |          |                  |
|                |                             |                       |                      |                 |                  |           |                |            |          |                  |
|                |                             |                       |                      |                 |                  |           |                |            |          |                  |
|                |                             |                       |                      |                 |                  |           |                |            |          |                  |
|                |                             |                       |                      |                 |                  |           |                |            |          |                  |
|                |                             |                       |                      |                 |                  |           | -              |            |          |                  |
| icons          | upvourbuda                  | New Internet          | QuickTime            |                 |                  |           |                |            |          |                  |
|                | ,                           | Shortcut              | Player               |                 |                  |           |                |            |          |                  |
|                |                             |                       |                      |                 |                  |           |                |            |          |                  |
|                |                             | owide set in          |                      |                 |                  |           |                |            |          |                  |
| opera          | virginia_un t               | ewido-setup           | DIVATION             |                 |                  | Thia      |                | mme        | nd nre   | mot              |
| -              |                             |                       |                      |                 |                  | This I    | s a co         | mma        | na pro   | mpi              |
| 2              | MOULE                       | 25                    |                      |                 |                  |           |                |            | •        | -                |
| Cygwin         | Box Tops on<br>Mike Douglas | ewido<br>anti-malware | DivX Player          |                 |                  |           |                |            |          |                  |
| Ø              |                             | -                     |                      |                 |                  |           |                |            |          |                  |
| <u>s</u>       |                             |                       |                      |                 |                  |           |                |            |          |                  |
| putty          | NEScover                    | smitRem               | HKASIpower           |                 |                  |           |                |            |          |                  |
| and the second |                             | . [                   |                      |                 |                  |           |                |            |          |                  |
| The start      | ] 🙋 Mail - Micr             | osof 💆 a              | ppraisal - Mic       | • 🚯 http://pngu | m <u>≡</u> chr5o | 131 - Wor | C Microsoft Po | owe 🛛 🔤 C: | WINDOWS\ | « 🖊 😼 🖉 11:23 PM |

# Changing to H:

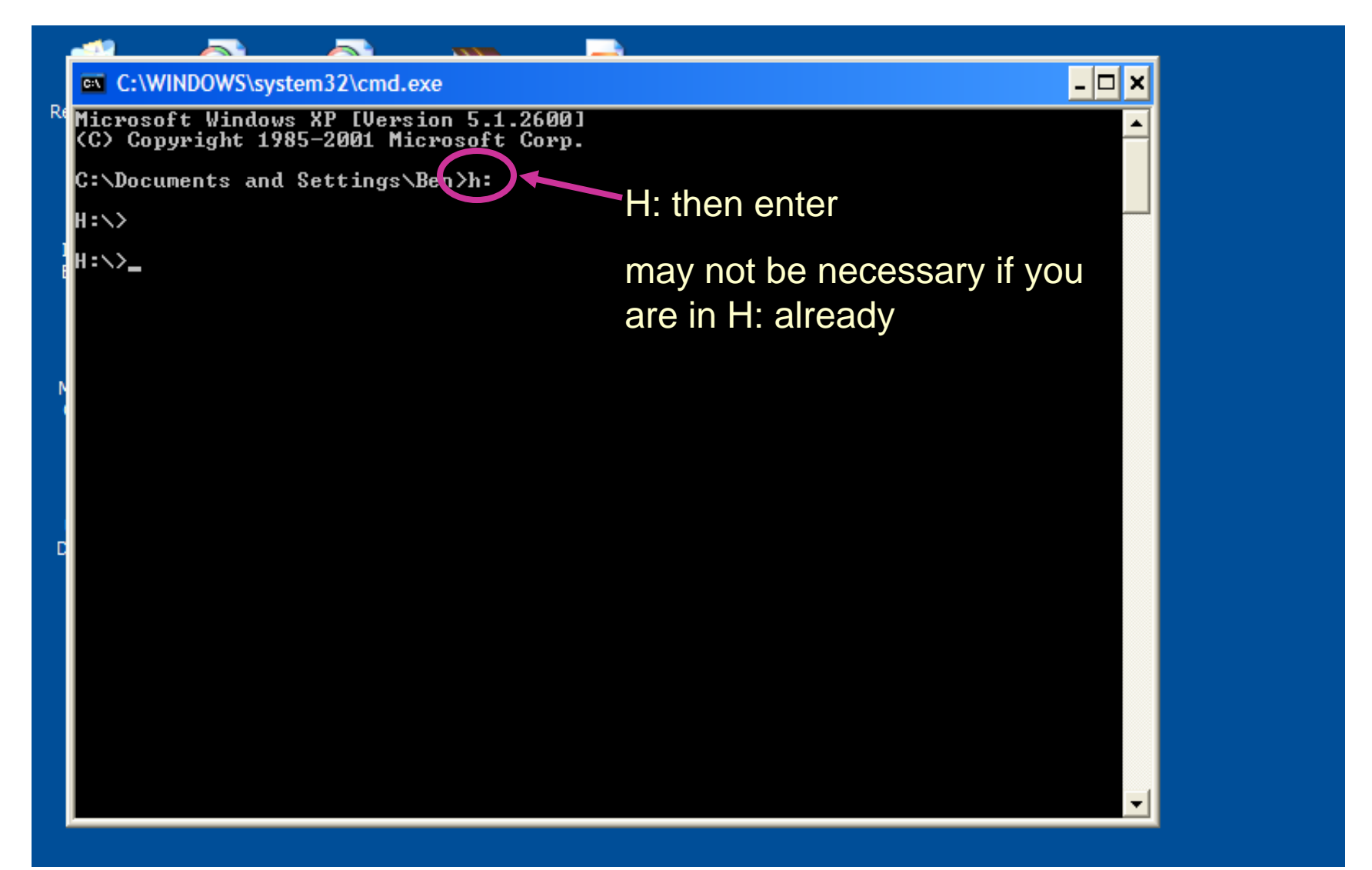

# Dir shows you what is in your directory

| C:\WINDOWS\system32\cmd.exe                                                                                                    | _ 8 ×    | : |
|----------------------------------------------------------------------------------------------------|----------|---|
| Microsoft Windows XP [Version 5.1.2600]<br>(C) Copyright 1985-2001 Microsoft Corp.                                                                                                    | <b>^</b> | ] |
| C:\Documents and Settings\Ben>h:                                                                                                    |          |   |
| H:\>                                                                                                    |          |   |
| H:>>dir<br>Volume in drive H is ben<br>Volume Serial Number is 2BC9-0110<br>Directory of H:><br>03/07/2006 11:00 PM (DIR)<br>03/07/2006 05:18 PM (DIR)<br>03/07/2006 09:55 PM (DIR)<br>03/09/2006 09:55 PM (DIR)<br>03/09/2006 03:51 PM (DIR)<br>0 File(s)<br>5 Dir(s) 181,847,310,336 bytes free<br>H:>>_ |          |   |

#### My directory is...

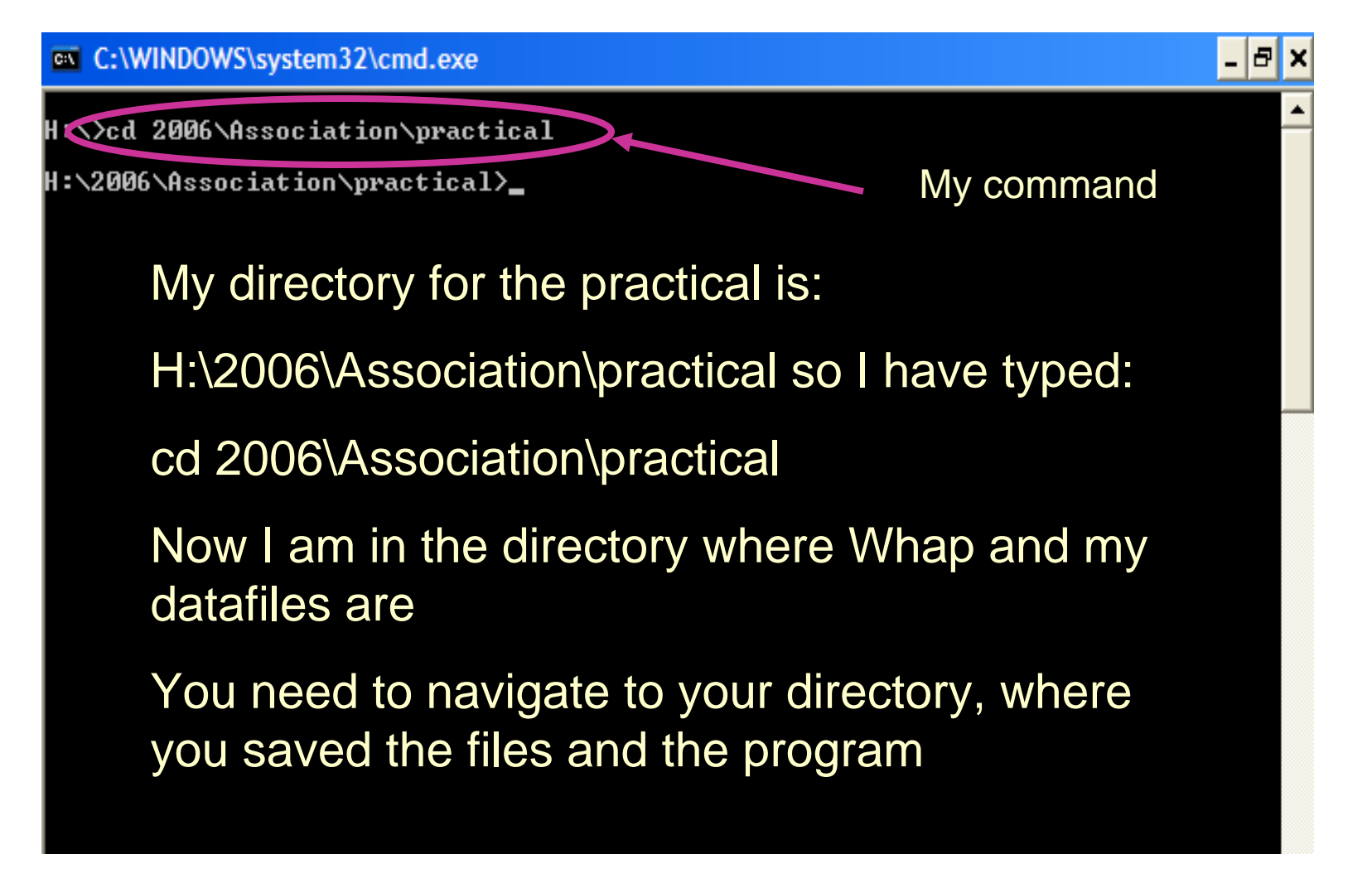

#### Now what?

- Hopefully you have successfully navigated into the directory (you can check with dir!)
- We can now start to run Whap:
- Command is:
- whap --file chr5q31 --alt 1 --window --cond
  --prev 0.01 --model w --wperm 500

### What are all these bits?

- Whap: program name
- --file chr5q3: whap requires your map, dat, and ped files to have the same name. File supplies this
- --alt 1: this is the alternative hypothesis
- --window means that whap will look at a sliding window of SNPs
  - Whap begins with the alt, then slides across all remaining markers if window is active

# What are all these 'and pieces'?

- --cond: conditional analysis—necessary for family data
- --prev 0.01: prevalence of the trait
- --model w: within model of association
- --wperm 500: number of within permutations

#### A picture of the command to be run

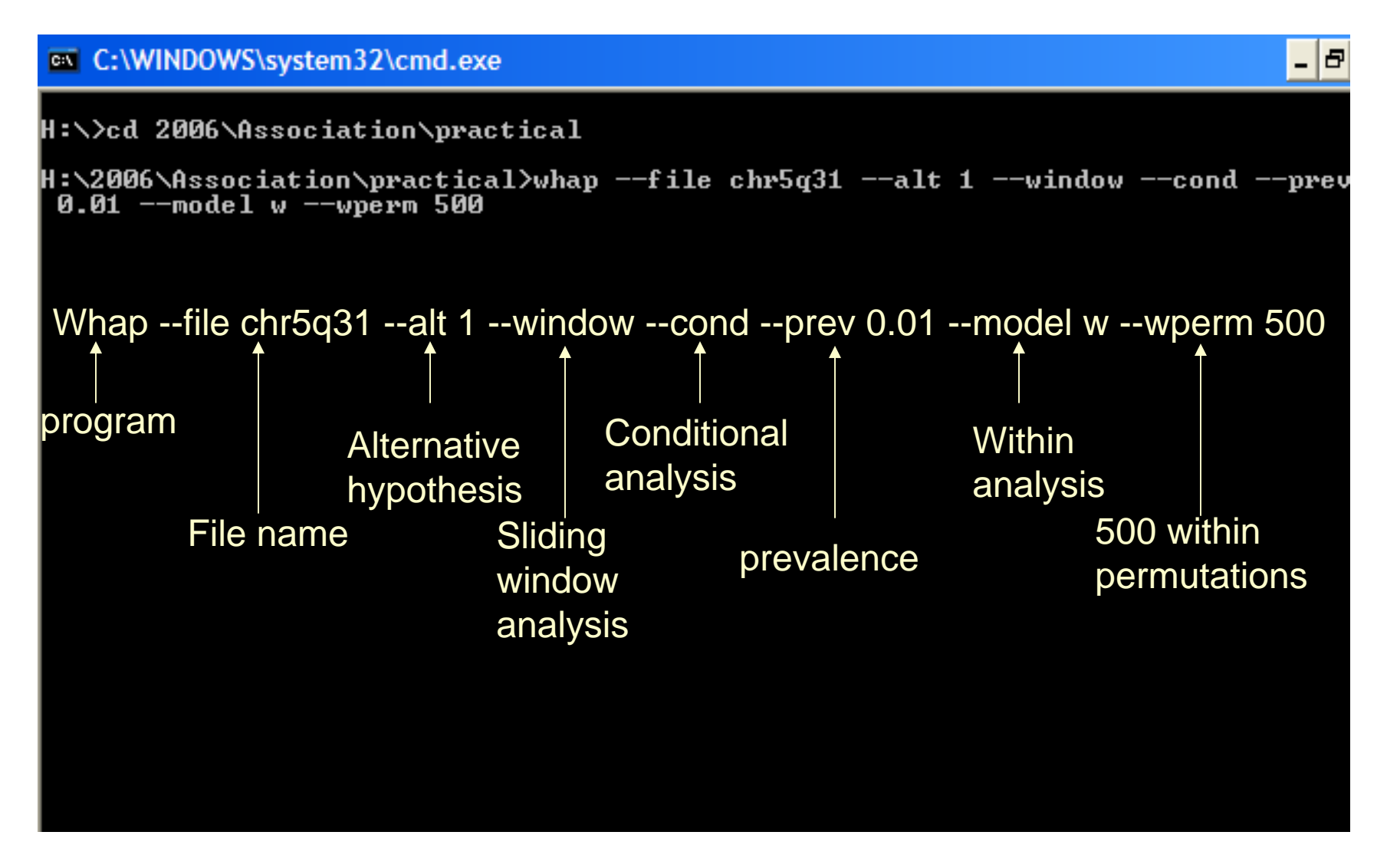

### Output

#### C:\WINDOWS\system32\cmd.exe

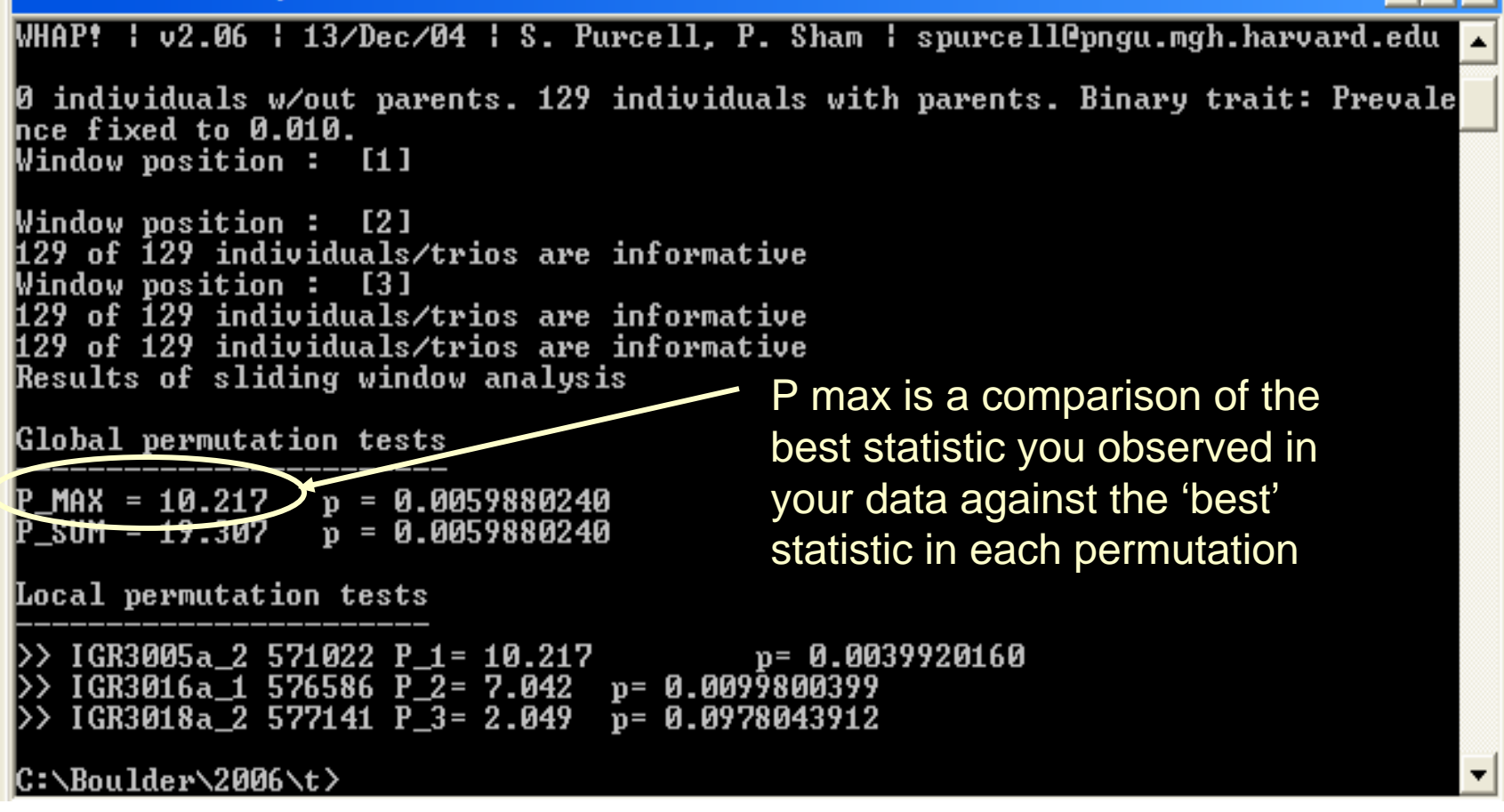

### Output

#### C:\WINDOWS\system32\cmd.exe

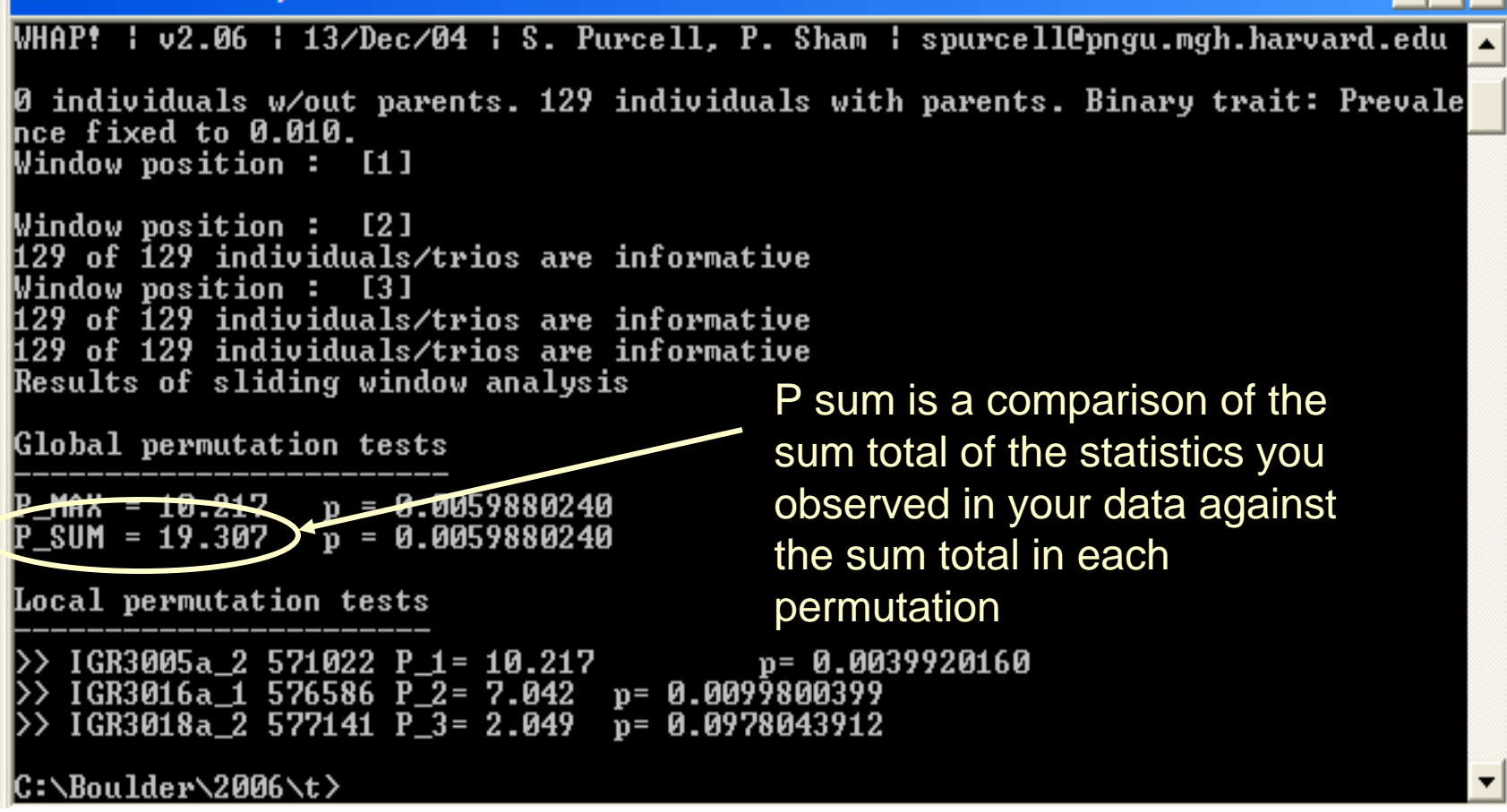

#### Final notes

- P-sum and P-max are corrected for multiple testing, as long as you include all markers tested
- We can use Whap to do haplotype tests as well as single markers
- Much more on association at the advanced workshop